## **Changing the Department Expense Approver in Concur**

The Department Expense Approver (DEA) automatically defaults to the employee's primary department listed in UCPath. If you are seeking reimbursement on funds that are not administered by the primary department, you will need to manually change the DEA so the reimbursement request is routed to the correct department for approval.

- 1. Create an expense report
- 2. In the report click on Report Details then select Report Timeline

| SAP Concur ⓒ                                                                                          | Requests                                                                | Travel | Expense | Approvals | Reporting • | App Center |  |  |
|----------------------------------------------------------------------------------------------------|-------------------------------------------------------------------------|--------|---------|-----------|-------------|------------|--|--|
| Manage Expenses                                                                                       |                                                                         |        |         |           |             |            |  |  |
| Alerts: 1                                                                                             |                                                                         |        |         |           |             |            |  |  |
| Jorgensen, Supplies (Example) \$0.00 m<br>Not Submitted                                               |                                                                         |        |         |           |             |            |  |  |
| Report                                                                                                |                                                                         |        |         |           |             |            |  |  |
| Report Header<br>Report Totals<br>Report Timeline<br>Audit Trail<br>Linked Add-ons<br>Manage Requests | No Expenses<br>Add expenses to this report to submit for reimbursement. |        |         |           |             |            |  |  |

3. Click Edit next to Approval Flow

| Report Timeline<br>Jorgensen, Supplies (Example)   \$0.00 |                |  |  |  |  |  |
|-----------------------------------------------------------|----------------|--|--|--|--|--|
| Approval Flow Edit                                        | Report Summary |  |  |  |  |  |
| Department Approval                                       |                |  |  |  |  |  |
| Cost Object Approval                                      | Add Comment    |  |  |  |  |  |
| Exception Approval                                        |                |  |  |  |  |  |
|                                                           |                |  |  |  |  |  |

- 4. Under Department Approval, enter the last name of the new approver
  - a. MSI = Luisa Velez
  - b. ERI = Jessica Ajao
  - c. EEMB = Andrea Jorgensen